# Hinzufügen eines benutzerspezifischen Style Sheets

Corel Website Creator X6 kann Ihr benutzerspezifisches Style Sheet direkt in eine bestehende Website integrieren. Auf diese Weise können Sie Formate problemlos wechseln oder einfach auswählen, wann und wo ein bestimmtes Formatelement eingesetzt werden soll.

Schwierigkeitsgrad: Fortgeschrittene

Voraussetzung: style2.css

#### Vorbereitung

Wählen Sie im Menü Datei in Corel Website Creator X6 Neue Site > Leere Site.

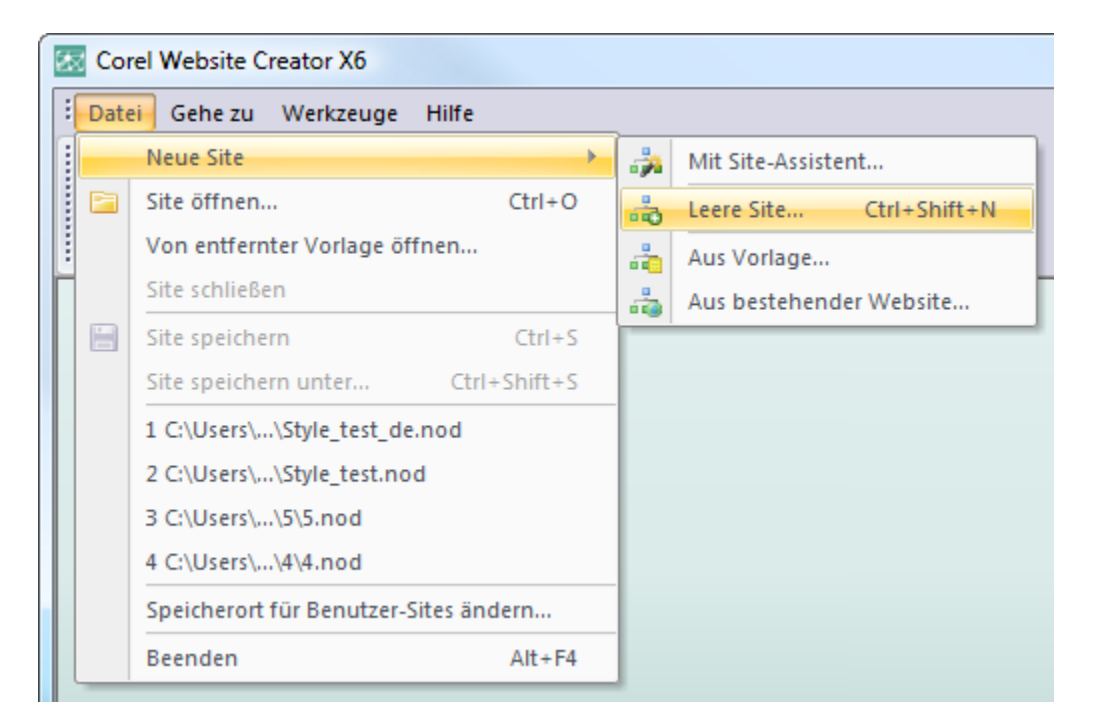

Geben Sie Ihrer Site den Namen css\_test.

# Schritt 1

Wählen Sie in der Ansichtsleiste die Seitenansicht.

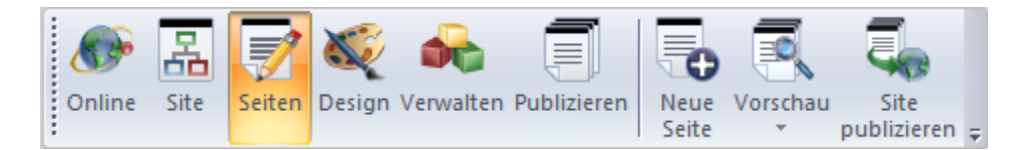

# Schritt 2

Wählen Sie aus der Standardwerkzeugleiste das Textfeld aus.

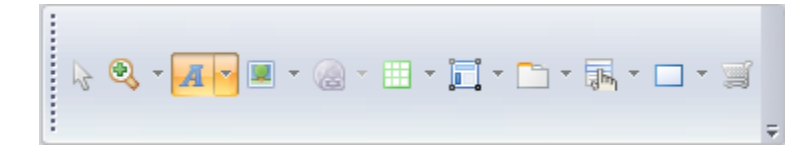

# Schritt 3

Zeichnen Sie ein Feld auf der Seite und geben Sie einen kurzen Satz ein.

|        |                           | Ο      |
|--------|---------------------------|--------|
| Ο      | Dies ist eine Überschrift | Ο      |
| $\Box$ |                           | $\Box$ |

# Schritt 4

Heben Sie den Text hervor und wählen Sie das Tag H1 aus der Eigenschaftenpalette.

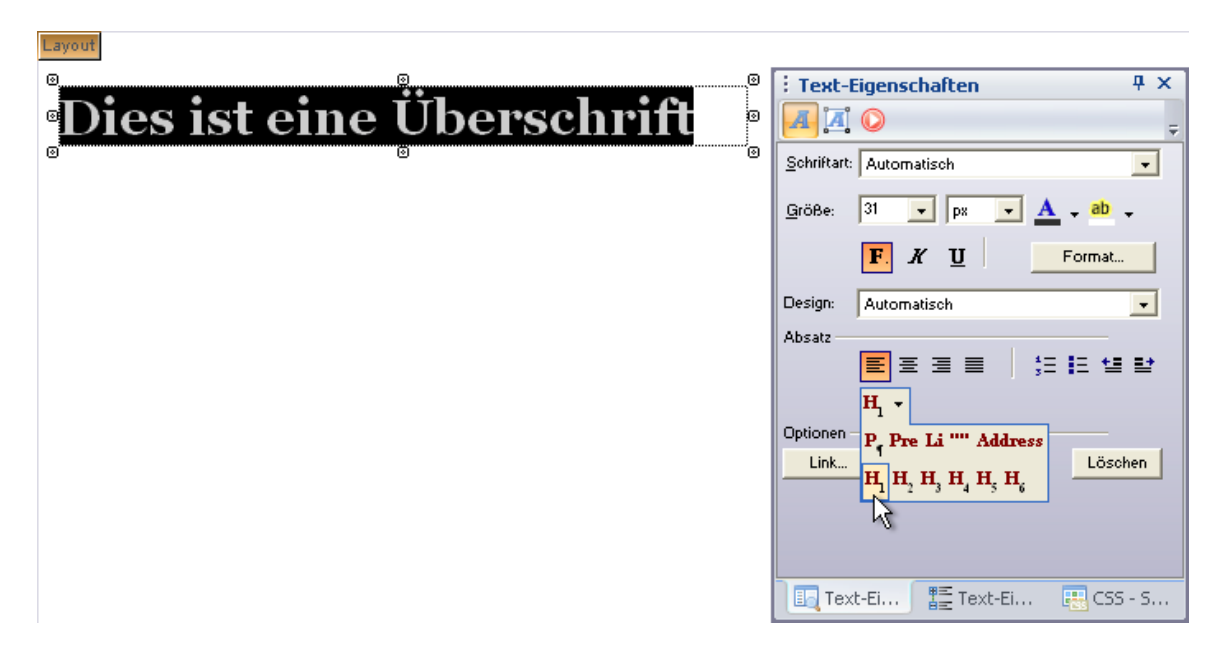

Beachten Sie die Formatierung des standardmäßigen H1-Tags in der neuen leeren Site.

#### Schritt 5

Wählen Sie in der Ansichtsleiste die Designansicht.

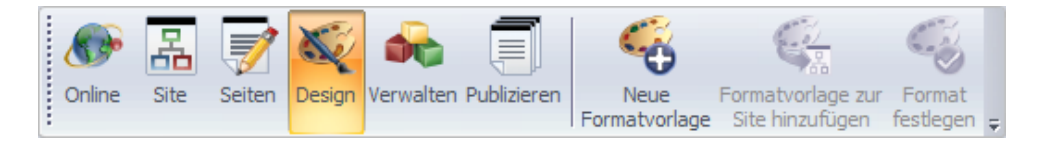

#### Schritt 6

Klicken Sie im Styles-Explorer mit der rechten Maustaste auf Active SiteStyles und wählen Sie CSS-Datei hinzufügen...

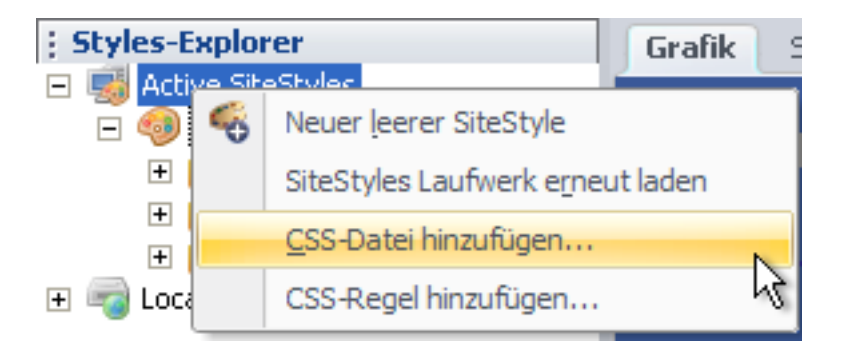

#### Schritt 7

Daraufhin wird ein Suchdialogfenster angezeigt. Suchen Sie die gewünschte CSS-Datei und klicken Sie auf Öffnen. Die Datei style2.css befindet sich im Abschnitt Materialien des Tutorials.

# Schritt 8

Wählen Sie bei der entsprechenden Auforderung aus dem Fenster CSS-Bereich die Option Siteübergreifend.

| CSS-Bereich                                                                            |           |  |  |  |
|----------------------------------------------------------------------------------------|-----------|--|--|--|
| <ul> <li>Site-übergreifend</li> <li>In allen Seiten der Site verfügbar</li> </ul>      |           |  |  |  |
| <ul> <li>Master-Rahmen</li> <li>In den ausgewählten Master-Rahmen verfügbar</li> </ul> | Auswahlen |  |  |  |
| <ul> <li>Seitenspezifisch</li> <li>In den ausgewählten Seiten verfügbar</li> </ul>     | Auswahlen |  |  |  |
| ОК                                                                                     | Abbrechen |  |  |  |

- Site-übergreifend Auf allen Seiten der Site verfügbar.
- Master-Rahmen In den ausgewählten Master-Rahmen verfügbar.
- Seitenspezifisch In den ausgewählten Seiten verfügbar.

### Schritt 9

Sie sehen style2.css nun in der Active SiteStyles-Liste im Styles-Explorer.

| Styles-Explorer        |  |  |  |
|------------------------|--|--|--|
| 🖃 📑 Active SiteStyles  |  |  |  |
| 🖃 🧐 Broadcast - Blue   |  |  |  |
| 🛨 🛗 Banner             |  |  |  |
| 표 🔛 Navigationsleisten |  |  |  |
| 표 🔛 Tabellen           |  |  |  |
| 🕀 💑 Style2.css         |  |  |  |
| 🛨 🖏 Local SiteStyles   |  |  |  |
| 🛨 🖏 Local SiteStyles   |  |  |  |

Tipp: Sie können style2.css nun direkt in Corel Website Creator X6 bearbeiten.

### Schritt 10

Wählen Sie in der Ansichtsleiste die Seitenansicht.

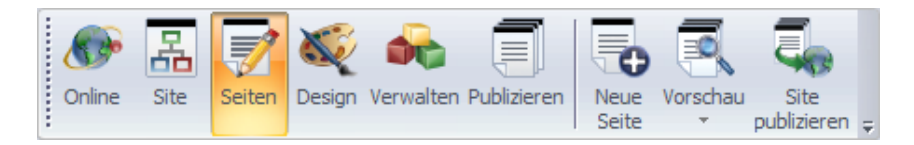

### Schritt 11

Beachten Sie, dass das H1-Tag wie in der Datei Style2.css vorgegeben formatiert ist.

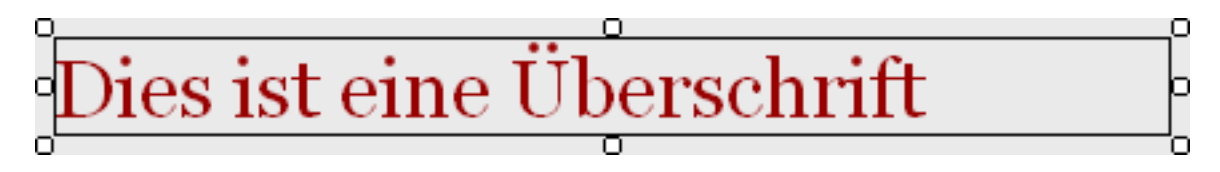

# Zum Abschluss

Sie wissen nun, wie leicht Sie in Corel Website Creator X6 ein benutzerdefiniertes Style Sheet hinzufügen können. Website Creator X6 bietet viel Flexibilität, weil Sie Ihr benutzerdefiniertes Style Sheet auf die gesamte Site, ausgewählte Seiten oder nur die Master-Rahmen Ihrer Website anwenden können.